Proiektuetarako jarduerak | 1. blokea: Ekipoak aurkeztea eta antolatzea. LANBIDE-HEZIKETA

Erdi- eta Goi-Mailako LH. 16-20+ urte

# eTwinestatzen dugu

|    | <b>Lanbide-Heziketa</b><br>16-20+ urte |
|----|----------------------------------------|
| ** | <b>Maila</b><br>Ertaina-altua          |
|    | <b>Denboralizazioa</b><br>5-6 saio     |

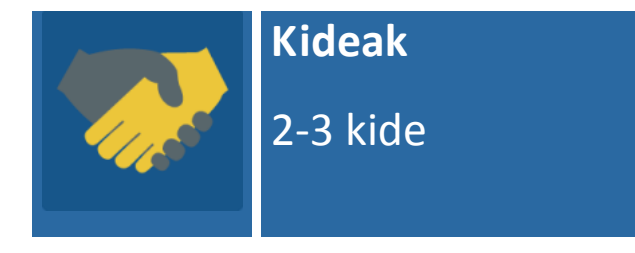

JARDUERAREN DESKRIPZIOA

Jarduera hau beste ikastetxeko ikasleekin harremanetan jartzeko, nazioarteko taldetan elkarlana sustatzeko eta era berean kultura-ondarearen ezagutza sustatzeko egiten da.

### JARDUERAREN XEDEA

1. - Kide diren ikastetxeetako ikasleen artean harremana sortzea eta lantalde mistoen bidezko elkarlanaren praktika esperimentatzea.

2. - Europako kultura-ondarea ezagutzea eta hedatzea.

## JARDUERAREN GARAPENA

# 1. fasea. Prestatzea

**1. urratsa**. Kide diren irakasleek ikasleak TwinSpace-n inskribatzea, sarbidegakoak ematea eta sartzeko URL helbidea ematea: http://twinspace.etwinning.net **Tutoriala**: Nola erregistratu ikasleak TwinSpace-n

|             | HOME                | PAGES                                            | MATERIALS | FORUMS       | LIVE          | MEMBERS         |                                       |
|-------------|---------------------|--------------------------------------------------|-----------|--------------|---------------|-----------------|---------------------------------------|
|             |                     |                                                  |           |              |               |                 |                                       |
| lome »      | Members             |                                                  |           |              |               |                 |                                       |
|             | eTwir               | nestam                                           | OS        |              |               |                 | Laura Sans                            |
| earch       |                     | Q                                                | EXPORT    |              |               |                 |                                       |
| 1           | 6 Members: 2 Teache | rs, <mark>4</mark> Pupil(s), <mark>0</mark> Visi | tors      | Member       | rs 🛈          |                 | Invite members<br>Contact all members |
|             | Name                | Role                                             | Country   | City Sch     | ool           | Last login      | Actions                               |
| 1           | lsabel López        | Pupil 🔻                                          | Spain     |              |               | Rese            | t password Delete                     |
| 1           | Juan López          | Pupil 🔻                                          | Spain     |              |               | Rese            | password Delete                       |
| 2           |                     |                                                  |           | a ditatu ata | a autorea Tra | in Casson an an | l-i                                   |
| <b>2.</b> u | rraisa. IK          | asieek eu                                        | ren proma | a equatu eta | sortzea Tw    | mspace-n, arg   | gazki                                 |

**2. Urratsa.** Ikasleek euren profila editatu eta sortzea. IwinSpace-n, argazki pertsonala edo haientzat berezia den zerbaiten irudia gehituz (haien maskota edo animalia bat, adibidez).

| C            | Portal  | eTwinning Live           | My TwinSpaces                     | English ►                                                 | Logout |
|--------------|---------|--------------------------|-----------------------------------|-----------------------------------------------------------|--------|
| Profile » Pa | blo Ros | Pro<br>Pablo Ro<br>Spain | file 💿<br>Is (Last login: 08.07.2 | Edit Twinspace My TwinSpaces Welcome<br>Profile Pablo Ros |        |
| 2            |         |                          |                                   | Leave a message for Pablo Ros                             |        |
| Type here    |         |                          |                                   |                                                           | Post   |
|              |         |                          |                                   |                                                           |        |

**3. urratsa.** Irakasleek komentarioak gehitzea ahalbidetzen duen «**Gure burua aurkeztuko dugu**» izeneko padlet (edo antzeko tresna) horma-irudi bat sortzea eta horretan ikasleen aurkezpen guztiak gordetzea.

1. tutoriala: Padlet.

**4. urratsa**. Irakasleek jarduera-orrialde bat sortzea TwinSpace-n, **«Gure burua aurkeztuko dugu»** izenekoa

Tutoriala: Nola sortu jarduera-orria TwinSpace-n.

**5. urratsa** Padleta «**Elkar ezagutuko dugu**» izeneko TwinSpace-ko jardueraorrian gehitzea

Tutoriala: Padleta TwinSpace-n gehitzea

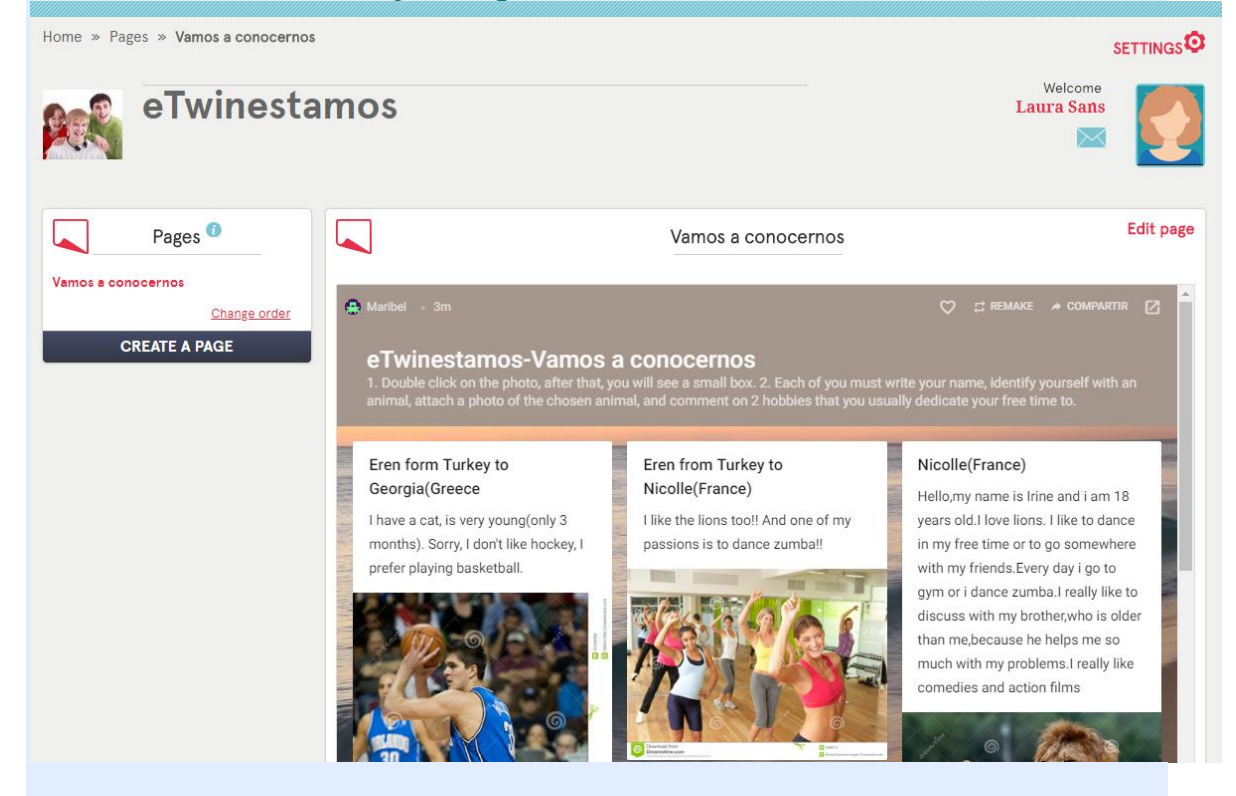

2. fasea. Praktikan jartzea

**5. urratsa.** Ikasle bakoitzak bere aurkezpen laburra prestatzea eta padlet hormairudi digitalera igotzea: bere izena idatziko du (gezurrezkoa izan daiteke), animalia batekin identifikatuko da eta horren argazkia igoko du eta denbora librean egiten dituen 2 zaletasun azalduko ditu.

**6. urratsa.** Gero, ikasle bakoitzak gainerako ikasleen aurkezpenak Padlet-ean irakurtzea eta kide den beste ikastetxe baten 2 ikasle aukeratzea eta komentario bat idaztea, bestearen zaletasunak eta bereak berdinak diren edo ez esanez.

**7. urratsa.** Irakasleek lantalde mistoak egitea, ikasleek padlet-ean jarritako zaletasunekin lotu daitezkeenak (lehoiak gustuko dituztenen ekipoa...). Ekipo bakoitzari emango zaion izena zaletasun hauekin lotuta egongo da. Parte hartzen duten ikastetxeen arteko koordinazioa TwinSpace-ko posta elektronikoa erabiliz egingo da.

| King Portal eTwinning Live My TwinSpaces         | English 🕨                  | Logout |
|--------------------------------------------------|----------------------------|--------|
| Home » Mailbox » Compose TwinMail – Compose      | Welcome<br>Laura Sańs<br>X |        |
| New message                                      |                            |        |
| To Laura Sans ×                                  |                            | ٠      |
| Subject Coordinación de equipos                  |                            |        |
| B I S E Ξ Ξ Ξ 및 및 및 및 10 1/2 Fuente - Ta A- Ø- ∞ |                            |        |
|                                                  |                            |        |
|                                                  |                            |        |
|                                                  |                            |        |
|                                                  |                            |        |
|                                                  |                            |        |
|                                                  |                            |        |
|                                                  |                            |        |

Tutoriala: Nola erabili Twinmail

8. urratsa. Irakasleek «Nazioarteko lantaldeen antolaketa» izeneko orria sortzea TwinSpace-n. Nazioarteko ekipoen banaketa jasotzen duen taula gehituko da.

| eTwinesta                                                                          | mos                        |                              |                              |                                 |                           |                        | Laura Sans                | 1         |
|------------------------------------------------------------------------------------|----------------------------|------------------------------|------------------------------|---------------------------------|---------------------------|------------------------|---------------------------|-----------|
| Pages <sup>1</sup>                                                                 |                            |                              | Orga                         | nización de e                   | equipos intern            | acionales de tra       | bajo                      | Edit page |
| <u>Vamos a conocernos</u><br>Organización de equipos<br>internacionales de trabajo | !Hola a tod<br>realizado e | os y todas!!<br>n relación c | En esta tabl<br>a vuestras p | la podréis cons<br>referencias. | ultar vuestro eq          | uipo de trabajo in     | ternacional. La selección | se ha     |
| Change order<br>CREATE A PAGE                                                      | Nombre<br>Miembros         | Equipo<br>Leones             | Equipo<br>elefantes          | Equipo gatos                    | Equipo<br>jirafas         | Equipo<br>leopardos    |                           |           |
|                                                                                    | Spain                      | Pablo,<br>Lucía              | Juan, Isabel                 | Carlos, Susana                  | Pedro, Julia, Teresa      | Patricia, Belén,Javier |                           |           |
|                                                                                    | Grecia                     | Apostolis,<br>Ariadne        | Patrick,<br>Annitta,         | Cleo,Constance,                 | Georgia,<br>Guerrit.      | Dapne, Deppie          |                           |           |
|                                                                                    | Turkey                     | Onur, Murat                  | Kerem,Eren                   | Sila,Elma,Zeynep                | Ihan, Tarkan,<br>Iskander | Dilek,Elif             |                           |           |
|                                                                                    | Francia                    | Nicolle ,<br>Amelie,         | Pierre,<br>Dennis,Paul       | Arleth,Noe, Kalet               | Noelia,Brandon,<br>Macey  | Alizeé,Lebron,Bertran  |                           |           |

**9. urratsa**. «**Uharte bakartira eramango dut**». Nazioarteko foro bakoitzerako foro bana irekitzea ekipo horren izenarekin (elefanteak, katuak, etab.). Horretan ikasleek hurrengoa proposatu, eztabaidatu, adostu eta erabaki beharko dute: Europar Batasuneko zein monumentu eramango luketen uharte bakarti batera, irlako zein tokitan jarriko luketen, zertarako erabiliko luketen eta zein hobekuntza egingo lioketen, jarraitzen duten Familia

**Profesionalaren** espezialitatearen arabera (eraikuntza, antolaketa, kudeaketa edo hedapenari dagokionez).

|   |                           | ADD FORUM                            |
|---|---------------------------|--------------------------------------|
| * | Elefantes<br>Elefantes    | O thread(s)<br>Edit<br>Archive forum |
| * | Gatos                     | 0 thread(s)<br>Edit<br>Archive forum |
| * | <b>Jirafas</b><br>Jirafas | O thread(s)<br>Edit<br>Archive forum |
| * | Leones                    | O thread(s)<br>Edit<br>Archive forum |
| * | Leopardos<br>Leopardos    | O thread(s)<br>Edit<br>Archive forum |
|   |                           |                                      |

|              | Laura Constantia - 30.07.2018 20:19<br>Hola a todos,<br>Entre todos/as tenemos que elegir un monumento. ¿Qué os parece si elegimos La Alhambra?<br>Un saludo,<br>Reply - Quote - Delete                                                                                                    |
|--------------|----------------------------------------------------------------------------------------------------|
| <b>(</b>     | Laura - 30.07.2018 20:23<br>Hola,<br>Me parece un monumento interesante. Podemos conocer muchas cosas nuevas.<br>Reply - Quote - Delete                                                                                                    |
| <i>(</i> ?.) | Apostolis Apostolis - 30.07.2018 20:28<br>Creo que se podría poner La Alhambra cerca de la playa, y debajo de una palmera.<br>En cuanto a las mejoras que se le podrían realizar al monumento, yo construiría una maqueta de madera en el vestíbulo del monumento.<br>Reply - Quote - Delete |
|              | Carlos Sala - 30.07.2018 20:35<br>A mi me parece bien la idea de hacer una maqueta y también la ubicación.<br>Como propuesta de mejora, construiría figuras de metal que representasen las personas que estuvieron viviendo allí.<br>Un saludo,<br>Reply - Quote - Delete                    |

#### Tutoriala: Foroak kudeatzea

# **10. urratsa.** «**Lantaldeak eta monumentuak**» orria sortzea eta ekipo bakoitzaren izena eta aukeratutako monumentua lotzen duen amaierako taula gehitzea.

| Pages <sup>1</sup>                                                                                                    |                                                             |                                                             |                                                     | Equipos de tra                                                 | bajo y monumer                                                    | itos                                                                      | Edit pag                                                         |
|----------------------------------------------------------------------------------------------------|-------------------------------------------------------------|-------------------------------------------------------------|-----------------------------------------------------|----------------------------------------------------------------|-------------------------------------------------------------------|---------------------------------------------------------------------------|------------------------------------------------------------------|
| <u>Vamos a conocernos</u><br><u>Organización de equipos</u><br><u>internacionales de trabajo</u><br>Equipos de trabajo y monumentos | En este cua<br>realizar una<br>estáis cursa<br>gestión o di | dro encontrar<br>presentación<br>Indo, debéis h<br>fusión). | éis la relaciór<br>compartida d<br>lacer propues    | a de los equipos de<br>le https://panel.ge<br>tas de cómo mejo | e trabajo y los monu<br>nial.ly/.Tomando co<br>raríais el monumen | umentos que presenta<br>mo referencia la espec<br>to( a nivel de construc | réis.Cada grupo debe<br>tialidad de FP que<br>ción,organización, |
| CREATE A PAGE                                                                                                    | Nombre<br>Miembros                                          | Equipo<br>Leones<br>Monumento:<br>Torre Effiel              | Equipo<br>elefantes<br>Monumento:<br>La<br>Alhambra | Equipo gatos<br>Monumento:<br>Partenon                         | Equipo<br>Jirafas<br>Monumento:<br>Atomium                        | Equipo<br>Leopardos<br>Monumento: Santa<br>Sofía                          |                                                                  |
|                                                                                                    | España                                                      | Pablo, Lucía                                                | Juan, Isabel                                        | Carlos, Susana                                                 | Pedro, Julia, Teresa                                              | Patricia, Belén,Javier                                                    |                                                                  |
|                                                                                                    | Grecia                                                      | Apostolis,<br>Ariadne                                       | Patrick,<br>Annitta,                                | Cleo,Constance,                                                | Femke,<br>Guerrit.                                                | Dapne, Deppie                                                             |                                                                  |
|                                                                                                    | Turquía                                                     | Onur, Murat                                                 | Kerem,Eren                                          | Sila,Elma,Zeynep                                               | Ihan,Tarkan,<br>Iskander                                          | Dilek,Elif                                                                |                                                                  |
|                                                                                                    | Francia                                                     | Nicolle ,<br>Amelie,                                        | Pierre,<br>Dennis,Paul                              | Arleth,Noe, Kalet                                              | Noelia,Brandon,<br>Macey                                          | Alizeé,Lebron,Bertran                                                     |                                                                  |

**11. urratsa.** Nazioarteko talde bakoitzak kontu bat sortzea Genial.ly tresnan. Foroan eztabaida eta negoziazioa amaitu ondoren, ekipo bakoitzak genial.ly edo antzeko tresnan aurkezpen partekatu bat prestatuko du uharte bakartira eramango lukeen monumentuaren eta 10. puntuaren arabera foroan sortutako informazioaren inguruan. Ikasleek, jarraitzen duten **LH-aren espezialitatea** erreferentzia gisa hartuz, ezagutzen duten monumentua nola hobetzearen (eraikuntza, antolaketa, kudeaketa edo hedapen mailan) inguruko aurkezpena egingo dute, zergatia eta hobekuntza zein den aipatuz. Testua, estekak, irudiak, marrazkiak, etab. gehitu ahal izango dituzte.

#### Tutoriala: Genial.ly

Tutoriala: Genial.ly tresnan kolaboratzailea nola izan

**12. urratsa. «Uharte bakartira eramango dut»** izeneko orrialdea sortzea eta genial.ly tresnako dokumentua gehitzea,

aurkezpenekin.

#### "ME LLEVO A LA ISLA DESIERTA"

Edit page

Vamos a compartir en este espacio las presentaciones de los monumentos elegidos por todos los equipos.

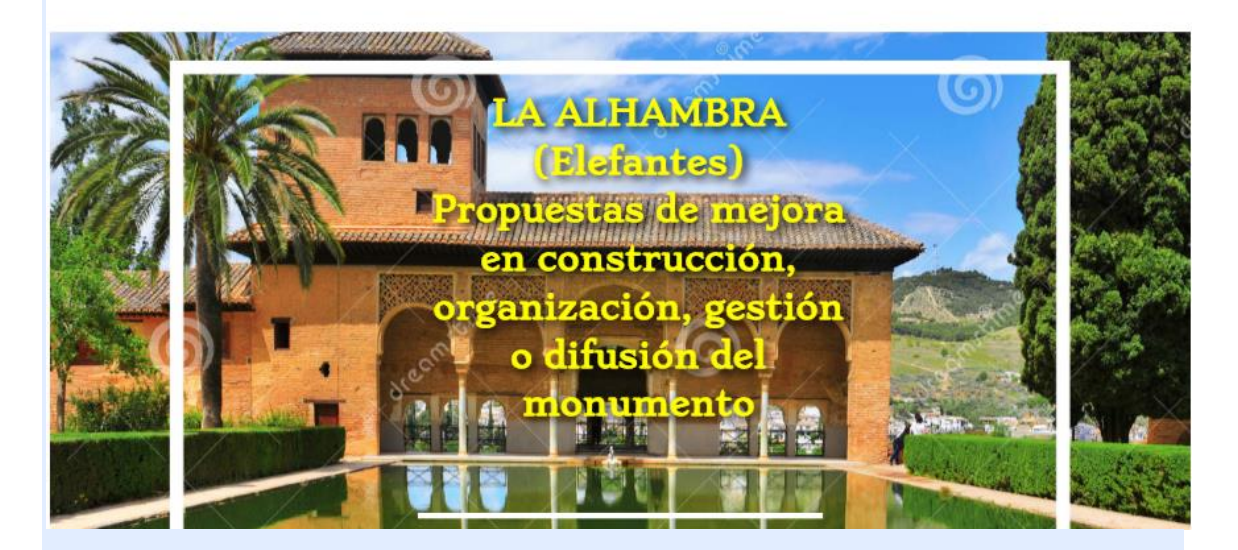

13. urratsa. Ikasle eta irakasleen bideokonferentzia.

Kide guztiek bideokonferentzian parte hartuko dute. Irakasleek ekipoen partehartzea aurretik ezarriko dute. Ekipo bakoitzak aukeratutako monumentua azalduko du eta jarraitzen duten **Familia Profesionalaren** arabera monumentu horretan egingo lituzketen jokabideak bereziki ardaztea eskatuko zaie. Orrialdean publikatutako Genial.ly proiektatuko da, ekipo bakoitzaren azalpena bideratzeko. Azalpen bakoitzaren ondoren, galderen txanda irekiko da gainerako ekipoentzat. **Tutoriala**: Bideokonferentzia-tresna eTwinning proiektuetan

| 2           | Chat                                       | C Live event                                                          |
|-------------|--------------------------------------------|-----------------------------------------------------------------------|
| Join the cl | hatroom to communicate with other members. | Schedule an audio/video conferencing sessi<br>with the other members. |
|             | Go to chatroom                             |                                                                       |

**14. urratsa.** Jardueraren informazio handiena biltzeko, horren argazkiak eta bideoak egitea. *Bideokonferentzia eTwinning Live mahaigainetik sortzen bada, grabatu ahal izango da.* 

Bideokonferentziaren argazkiak, irudiak eta grabaketak TwinSpace-ra igo ahal izango dira eta Proiektuaren Egunerokoan sarrera idatziko da.

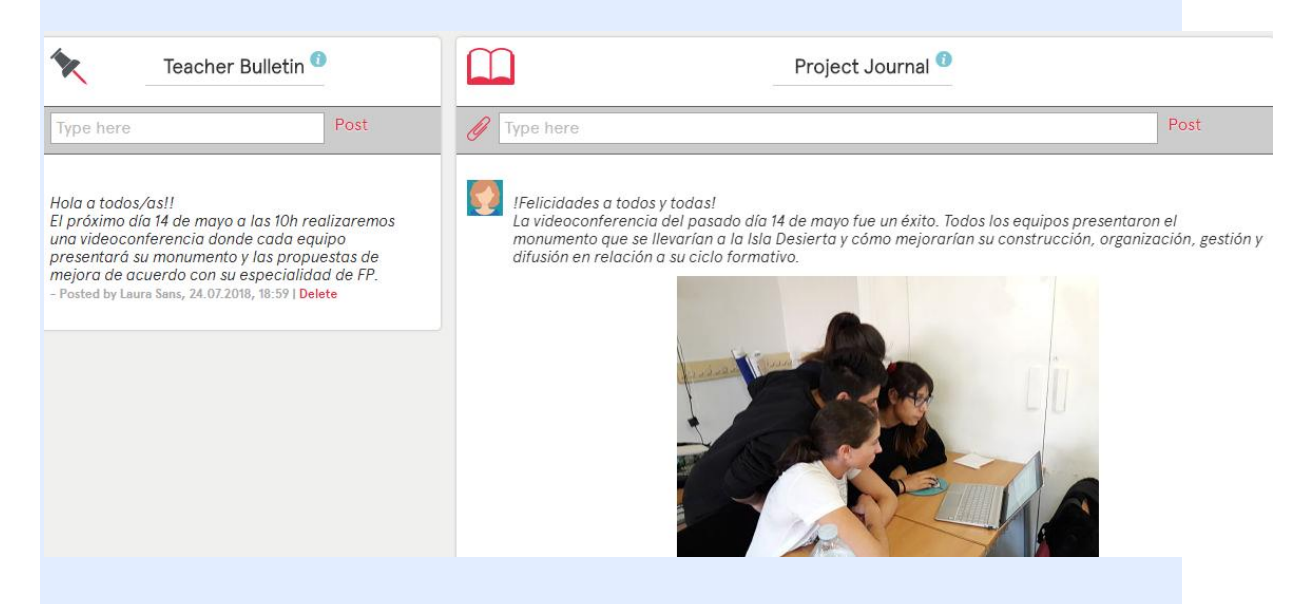

# 3. fasea. Datuak jasotzea, jakitera ematea eta ebaluatzea

**15. urratsa.** Irakasleek Google Forms edo antzeko formularioa sortzea ikasleek autoebaluazioa egiteko egindako **taldeko lanaren** inguruan hausnartzeko eta kontzientzia hartzeko eta hobekuntzak proposatzeko. Formularioa, jarduera honetarako sortuko dena, hurrengo estekan eskuragarri dago: https://docs.google.com/forms/d/e/1FAIpQLSdPM-

CmdvEu7i4MyxqvIBgJubcklQY84LWUvjNGQeBHE0ErfQ/viewform?usp=sf\_1 ink

Tutoriala: Google Forms formulario bat egitea

**16. urratsa.** TwinSpace-n «**Elkarlanaren ebaluazioa**» izeneko orri berri bat sortzea eta horretan Google Forms formularioa gehitzea.

|     | Evaluación del trabajo cooperativo                                                     | Edit               |
|-----|----------------------------------------------------------------------------------------|--------------------|
| Cad | la uno/a de vosotros/as debe rellenar este formulario de autoevaluación en relación al | trabajo en equipo. |
|     |                                                                                        | •                  |
|     | Nombre del equipo                                                                      |                    |
|     | Your answer                                                                            |                    |
|     |                                                                                        |                    |
|     | ¿Cómo ha funcionado nuestro equipo?                                                    |                    |
|     | O Ha de mejorar(0p)                                                                    |                    |
|     | O Bien(1p)                                                                             |                    |
|     | O Muy bien(2p)                                                                         |                    |
|     | ¿Cada uno de nosotros/as ha realizado las tareas previstas?                            |                    |
|     | O Ha de mejorar(0p)                                                                    |                    |
|     | O Bien(1p)                                                                             |                    |
|     | O Muy bien(2p)                                                                         |                    |
|     |                                                                                        | •                  |
|     |                                                                                        |                    |

#### AURREIKUSITAKO PRODUKTUA(K)/EMAITZA(K)

- Horma-irudi edo Padlet bat TwinSpace-ko orrialdean txertatua. Horretan 0 ikasleen aurkezpenak eta ikasleen arteko elkarreragina agertuko dira.
- Herrialde bakoitzeko monumentu adierazgarriekin lotutako aurkezpenak, 0 elkarlanean egindakoak.
- Bideokonferentziaren argazkiak, irudiak eta grabazioa. 0

#### **TWINSPACE-KO TRESNAK/KANPOKO 2.0 TRESNAK**

TwinSpace: foroak, posta elektronikoak, argazkiak, bideoak eta bideokonferentzia.

- Padlet: https://es.padlet.com ikasleek aurkezpen pertsonalak partekatzeko. - Genial.ly: https://panel.genial.ly taldeek aukeratutako europar monumentuaren aurkezpenerako tresna gisa, haien LH-ko espezialitatearen arabera egingo diren hobekuntza-proposamenekin.